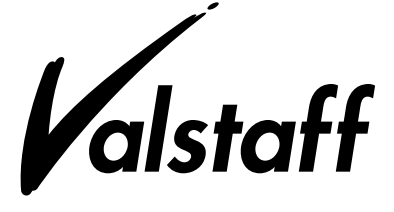

## Control Valve Maintenance Support System PLUG-IN Valstaff

R60

Introduction

PLUG-IN Valstaff is a valve management system that detects problems with control valves and positioners at the earliest possible stage by monitoring diagnostic parameters and other information from the Smart Valve Positioner, thereby assisting to avoid accident/failure and helping to streamline maintenance tasks by clearly presenting the information required for decision-making on control valve maintenance. The PLUG-IN Valstaff monitors diagnostic information 24 hours a day, 365 days a year by communicating with Azbil Corporation's Smart Valve Positioner, which supports FOUN-DATION<sup>™</sup> fieldbus and HART<sup>®</sup> communication. Based on this diagnostic information, at the first sign of an abnormality, the system sends an alert in order to prompt action before the control valve can cause a problem, allowing continuously safe and secure plant operation. The PLUG-IN Valstaff also supports quick and accurate startup by automating positioner settings that adjust the control valve status, as well as automating step response tests. It also utilizes diagnostic information for routine maintenance, supporting the creation of an appropriate maintenance plan based on the degree of deterioration of control valves.

## **Function Overview**

The PLUG-IN Valstaff, in combination with Azbil Corporation's Smart Valve Positioner, achieves its functions of CV diagnostics parameter monitoring, step response test, and auto-setup by means of integration with a device management system.

# Online diagnosis & monitoring while the plant is operating

By collecting diagnostic parameter data from the Smart Valve Positioner and displaying it in a graph during plant operation, the progress of control valve deterioration and the occurrence of abnormalities can be estimated while the plant is operating. The PLUG-IN Valstaff collects data from the positioner and displays the following diagnostics graphs.

#### 1. Total stroke

Displays a chronological graph of the total distance the valve stem has moved as a result of control of the valve travel.

#### 2. Shut-off count

Counts the number of times the valve is completely closed and displays the total close counts in chronological order in a graph.

#### 3. Cycle count

Counts the number of times the control valve motion was reversed and displays it in chronological order in a graph.

#### 4. Travel histogram

Indicates the amount of time the control valve is in that position and the changes that occurred though time in a histogram.

#### 5. Maximum travel speed

Constantly measures the operating speed of the control valve in both the opening and closing directions, calculates the maximum speed for each day, and then displays the maximum values for opening and closing directions over time.

## 6. Stick-slip diagnostics

Analyzes stick-slip occurrence trends.

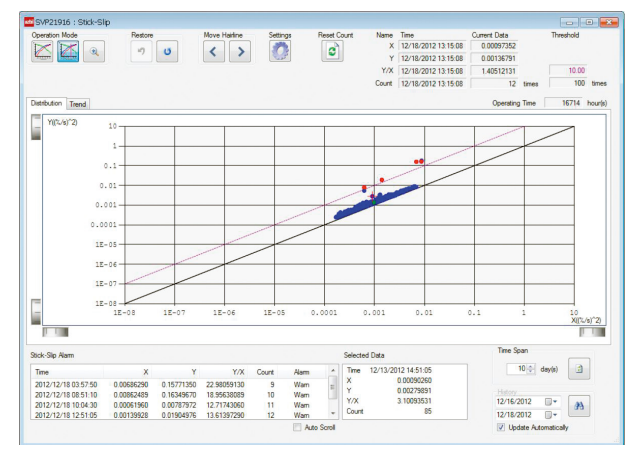

Figure 1. Stick-Slip Diagnostics Screen

#### 7. Trend data

Displays the travel setting of any selected positioner, the actual travel of the control valve, deviation between travel the setting and actual valve travel, the EPM drive signal, and circuit board temperature. Data for up to one week can be displayed in graph form.

#### 8. Po Validity/Max. Friction diagnostics

Displays the current relationship between output air pressure and valve travel in a graph together with the values obtained during auto-setup, which serve as a standard. Each day's output air pressure validity and maximum friction are indicated chronologically in the graph. (Only Smart Valve Positioner 700 series)

#### 9. Air circuit diagnostics

Each day, the amount of shift from the normal values for the EPM drive signal and nozzle back pressure is calculated and displayed chronologically in a graph. (Only Smart Valve Positioner 700 series)

#### 10. Supply Pressure

Displays the maximum value and minimum value of supply pressure per day in chronological order in a graph. (Only Smart Valve Positioner 700 series)

#### 11. Zero Point Travel

Periodically updates the values for maximum and minimum travel when the valve is fully closed, and displays the maximums and minimums of each day in a chronological graph. (Only Smart Valve Positioner 700 series)

#### No. SS2-PVS600-0001

#### 12. Temperature

Periodically updates the temperature measured by the temperature sensor on the electronics board of the positioner, and displays the maximum and minimum temperature of each day in chronological order in a graph. (Only Smart Valve Positioner 700 series)

#### 13. A set of online diagnostic windows

Frequently used online diagnostic windows can be grouped to display a set of windows for individual control valves.

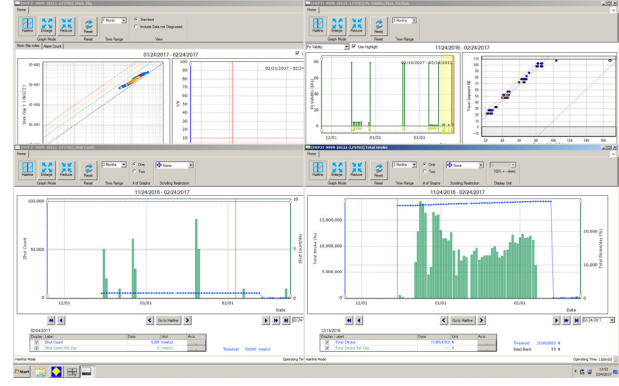

## Figure 2. A set of control valve online diagnostic windows

#### 14. Valve Condition Viewer

Displays accumulated online diagnostic parameters in a table. The results can be sorted and filtered by diagnostic items to show organized information about the current condition control valve motion.

| Start 11/2017 | Period                   |             | × 10         | >            | No.              | Y Nak      | Y          | Group Name<br>Basic | v        |       |                     |                         |                       |                           |                    |                        |                  |
|---------------|--------------------------|-------------|--------------|--------------|------------------|------------|------------|---------------------|----------|-------|---------------------|-------------------------|-----------------------|---------------------------|--------------------|------------------------|------------------|
| End 16/2018   | 0 12 -<br>Dack           | Month(s) Us | idate Back I | Forward Hist | orical Compariso | × Pasel    | All Filter | Group Se<br>Calum S | rtine    | CSVOU | ADUR<br>12          |                         |                       |                           |                    |                        |                  |
|               |                          | Total       | Christen .   | 9.4          | Court            | Ovela      | Court      | Max Tone            | al Crued |       |                     |                         | 964.9                 |                           |                    |                        | Trend            |
| Device Teg    | Target for<br>Comparison | Difference  | End Value    | Difference   | End Value        | Difference | End Value  | Nax.+               | Nat      | YX    | High Alarm<br>Count | High Alerm<br>End Court | Medium Alerm<br>Court | Nedium Alerm<br>End Count | Low Alerm<br>Court | Low Alarm<br>End Count | Set Point<br>Max |
|               |                          | 5           | 2            | Size(s)      | Size(s)          | firm(s)    | firme(s)   | 204                 | 2.6      |       | firme(s)            | Size(s)                 | time(s)               | firm(s)                   | time(s)            | timels) +              | 2                |
| 1.80          |                          | 5 380 657.0 | 19 615 938 9 | 3            | 18               | 5          | 34         | 101.35              | -64.79   | 9.33  | 0                   | 3                       |                       |                           |                    |                        | 141 93           |
| 2 FC          | Ő                        | 1,537,425,4 | 1,572,409.3  | 499          | 525              | 153        | 199        | 178.70              | -338.98  | 48.79 | 385                 | 19                      |                       |                           |                    |                        | 129.85           |
| 3 FC          | Ő                        | 1,506,465,2 | 1,718,538,2  | 158,145      | 185,168          | 6          | 99         | 201.38              | -193.06  | 43.94 | 378                 | 43                      |                       |                           |                    |                        | 99.99            |
| 4 LC          | Ő                        | 1,470,810,5 | 3,297,081,5  | 11,288       | 11,344           | 88         | 153        | 46.86               | -39.52   | 13.74 | 55                  | 6                       |                       |                           |                    |                        | 105.05           |
| 5 PC          | Ő                        | 1,440,063.3 | 2,360,282,0  | 2            | 78               | 7          | 117        | 70.86               | -47.48   | 13.65 | 31,490              | 15                      |                       |                           |                    |                        | 105.08           |
| 6 FC          |                          | 1,434,868.1 | 2,264,852,7  | 5,463        | 10.024           | 1,994      | 2,144      | 211.44              | -192.69  | 64.65 | 97,427              | 171                     |                       |                           |                    |                        | 105.03           |
| 7 LC          |                          | 1,373,683,1 | 2,687,900.0  | 1,105        | 3,273            | 2,496      | 4,157      | 184.58              | -39.97   | 14,71 | 12                  | 2                       |                       |                           |                    |                        | 104.99           |
| 8 FC          |                          | 1,266,863.3 | 3,716,318,4  | 4,911        | 23,232           | 5,122      | 9,295      | 88.15               | -189.95  | 26.52 | 153                 | 14                      |                       |                           |                    |                        | 145.21           |
| 9 TC          |                          | 1,146,584,8 | 2,032,636,4  | 76,903       | 122,505          | 4          | 27         | 42.57               | -40.70   | 14.72 | 168                 | 9                       |                       |                           |                    |                        | 100.02           |
| ID FC         |                          | 866.413.5   | 1,758,436.3  | 79           | 143              | 0          | 34         | 259.65              | -990.73  | 23.88 | 500                 | 15                      |                       |                           |                    |                        | 105.01           |
| 11 TC         |                          | 661,777,5   | 1.053,469,1  | 4,743        | 7,968            | 4          | 39         | 43.55               | -41.99   | 12.74 | 152                 | 11                      |                       |                           |                    |                        | 100.01           |
| 12 FC         |                          | 645,079.0   | 726,951,1    | 78,579       | 86,578           | 4          | 36         | 213.07              | -172.56  | 29.69 | 1,536               | 66                      |                       |                           |                    |                        | 100.01           |
| 13 FC         |                          | 568.196.3   | 736.061.5    | 47           | 204              | 58         | 154        | 220.56              | -200.59  | 48.45 | 2,904               | 102                     |                       |                           |                    |                        | 105.85           |
| 14 PC         |                          | 360,625,3   | 1.917.386.5  | 80           | 209              | 14         | 127        | 60.38               | -39.65   | 13.85 | 24                  | 7                       |                       |                           |                    |                        | 104.9            |
| 15 FC         |                          | 291,494,1   | \$64,905.7   | 38           | 105              | 4          | 45         | 204.12              | -172.55  | 31.62 | 1,630               | 74                      |                       |                           |                    |                        | 99.99            |
| IE FC         | Ū.                       | 261,706.6   | 379,875,2    | 24           | 129              | 14         | 81         | 209.45              | -192.01  | 31.84 | 1,442               | 50                      |                       |                           |                    |                        | 105.07           |
| 17 TC         |                          | 252,298.7   | 451,362.5    | 2,738        | 4,913            | 39         | 95         | 129.99              | -186.50  | 12.00 | 86                  | 10                      |                       |                           |                    |                        | 105.05           |
| IB FC         |                          | 226.181.5   | 267,509.5    | 104,997      | 108,271          | 8          | 65         | 213.47              | -188.57  | 34.06 | 1,343               | 12                      |                       |                           |                    |                        | 104.9            |
| 19 FC         |                          | 225,723.6   | 275,254.3    | 41           | 92               | 32         | 120        | 210.96              | -201.50  | 40.39 | 2,405               | 82                      |                       |                           |                    |                        | 105.01           |
| E FC          |                          | 219,403.6   | 427,577.9    | 1,171        | 2,009            | 11         | 117        | 195.98              | -331.81  | 49.20 | 48,415              | 113                     |                       |                           |                    |                        | 125.00           |
| ET FC         |                          | 168.042.8   | 636,116,7    | 33,615       | 78,878           | 8          | 65         | 212.51              | -185.00  | 29.08 | 1,207               | 40                      |                       |                           |                    |                        | 100.0            |
| 2 FC          |                          | 163,850.8   | 350,606.6    | 1,123        | 1,212            | 8          | 34         | 201.89              | -176.74  | 30.47 | 559                 | 32                      |                       |                           |                    |                        | 104.9            |
| E FC          |                          | 162,631.3   | 200,421.0    | 39           | 93               | 4          | 39         | 203.22              | -171,71  | 24.94 | 2,835               | 93                      |                       |                           |                    |                        | 99.90            |
| R FC          |                          | 160,476.1   | 272,231.8    | 26           | 56               | 4          | 34         | 120.99              | -215.75  | 5.70  | 0                   | 3                       |                       |                           |                    |                        | 99.97            |
| IS FC         |                          | 128.085.9   | 216,796,7    | 57           | 127              | 10         | 37         | 85.31               | -65.96   | 9.26  | 0                   | 2                       |                       |                           |                    |                        | 105.04           |
| IS FC         |                          | 123,783,2   | 203,907.0    | 36           | 89               | 4          | 41         | 204.95              | -172.55  | 31.04 | 1,862               | 61                      |                       |                           |                    |                        | 100.00           |
| 7 FC          |                          | 123.001.3   | 295,258.3    | 847          | 912              | 6          | 32         | 203.88              | -182.88  | 36.27 | 895                 | 43                      |                       |                           |                    |                        | 105.07           |
| a no          |                          | 1.00.434.5  | 111 180 1    | 17           |                  |            |            | 104.01              | 333.03   |       |                     |                         |                       |                           |                    |                        | 100.01           |

Figure 3. Valve Condition Viewer

By drawing monthly trend with accumulated online diagnostic result for multiple Control Valves, a CV which is different behavior compared to the other Valves can be visualized.

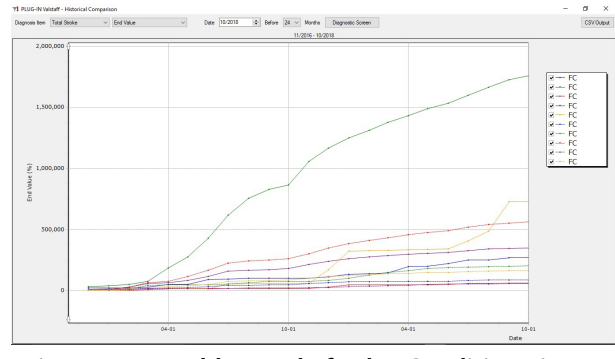

Figure 4. Monthly trend of Valve Condition Viewer

#### 15. Trend Monitor Dashboard

Trend Monitor Dashboard monitors whether the daily average of each online diagnostic parameter indicate the trend to keep increasing or decreasing. It enables to grasp the overall of condition for all Valves and the detail trend condition for each valve.

| riod 1 • months End date 7/4/2<br>alysis period 6/4/2019 - 7/4/2019 | 019 🔢   | Moving Average Sampling No | im 5 • Trend Jud | gement Sampling M | 4um 10 👻          |             | UPDATE               |
|---------------------------------------------------------------------|---------|----------------------------|------------------|-------------------|-------------------|-------------|----------------------|
| shboard FV702-02 × 302F                                             | V0802 × | 302FV0704 ×                |                  |                   |                   |             |                      |
| 7% -                                                                | NO      | TAG NAME                   | DEVICE TYPE      | TOTAL STROKE      | SHUT OFF<br>COUNT | CYCLE COUNT | MAX TRAVE<br>SPEED + |
| 13%~2                                                               | 1       | FV3301                     | AVP30x           | No change         | No change         | No change   | No change            |
|                                                                     | 2       | FV3302                     | AVP30x           | No change         | No change         | No change   | No change            |
| Tags:15                                                             | 3       | FV3303                     | AVP30x           | No change         | No change         | No change   | No change            |
|                                                                     | 4       | 302FV0702                  | AVP7xx           | No change         | No change         | No change   | No change            |
| 12                                                                  | 5       | 302FV0703                  | AVP7xx           | No change         | No change         | No change   | No change            |
| - 80 %                                                              | 6       | 302FV0704                  | AVP7xx           | No change         | No change         | No change   | No change            |
| No change                                                           | 7       | 302FV0705                  | AVP7xx           | No change         | No change         | No change   | No change            |
| Trend change                                                        | 8       | 302FV0706                  | AVP7xx           | No change         | No change         | No change   | No change            |
| Misong                                                              | 9       | 302FV0707                  | AVP7xx           | No change         | No change         | No change   | No change            |
|                                                                     | 10      | FV702-02                   | AVP7xx           | Missing           | Missing           | Missing     | Missing              |
|                                                                     | 11      | 302FV0801                  | AVP7xx           | No change         | No change         | No change   | No change            |
|                                                                     | 12      | 302FV0802                  | AVP7xx           | No change         | Change            | No change   | No change            |
|                                                                     | 13      | 302FV0803                  | AVP7xx           | No change         | No change         | No change   | No change            |

Figure 5. Trend Monitor Dashboard

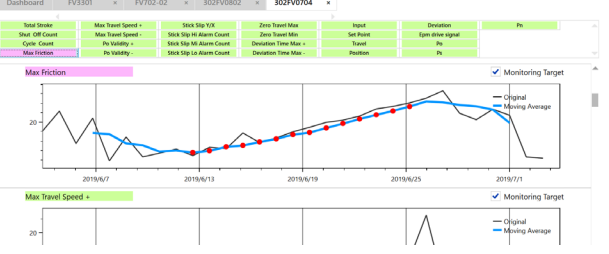

Figure 6. Trend Monitor Dashboard (Detailed picture)

#### **Offline Valve Test**

A step response test or a valve signature test can be used to diagnose the condition of control valves when the plant is not operating.

#### 1. Step Response Test

When the plant is not operating, the user can check the response of the control valve to changes by making step changes in the travel setting. The result is displayed in a graph that indicates slight changes that cannot be found by a visual check. The result is overlapped with past results for comparison, which is useful to find control valve deterioration and other problems.

This CV step response test function supports the following input characteristics set with Azbil Smart Valve Positioner.

- Linear
- Quick Open
- Equal percent
- Custom

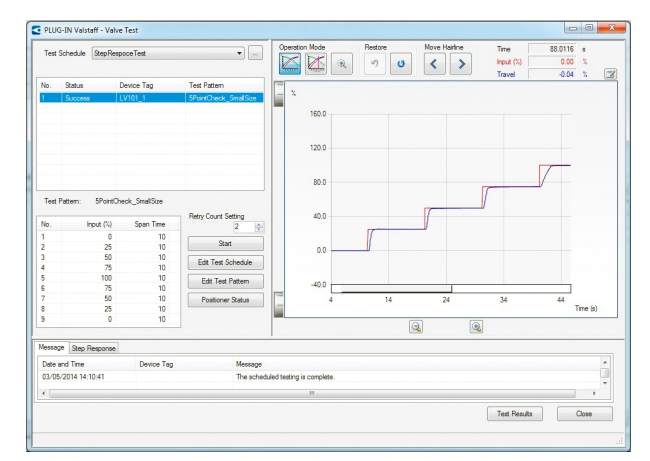

Figure 7. Step Response test Screen

#### **Azbil Corporation**

Tests can be executed concurrently as well as consecutively for multiple valves, making use of a limited amount of time (Figure 8).

Control valve performance can be evaluated with quantitative dynamic characteristics data obtained from the test, such as time constants, delay time, and settling time, and by comparing the data with past results. The evaluation can be output as a report (Figure 9).

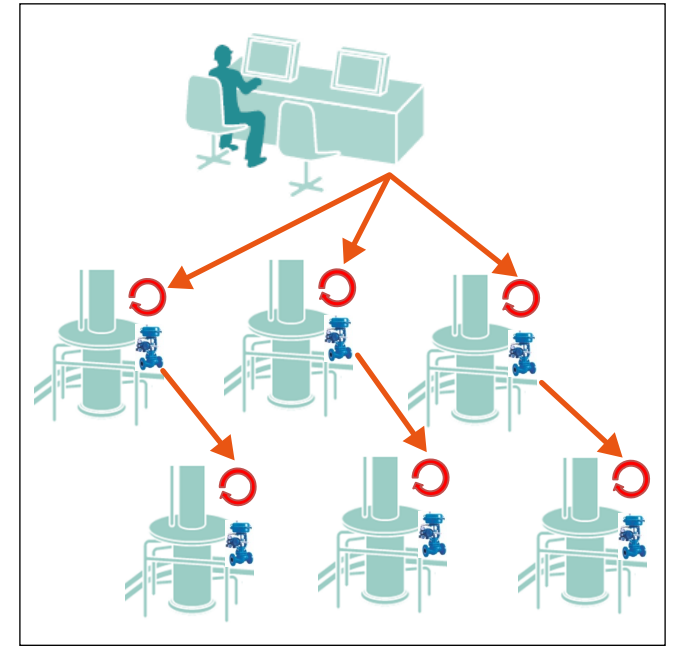

Figure 8. Diagram of step response testing

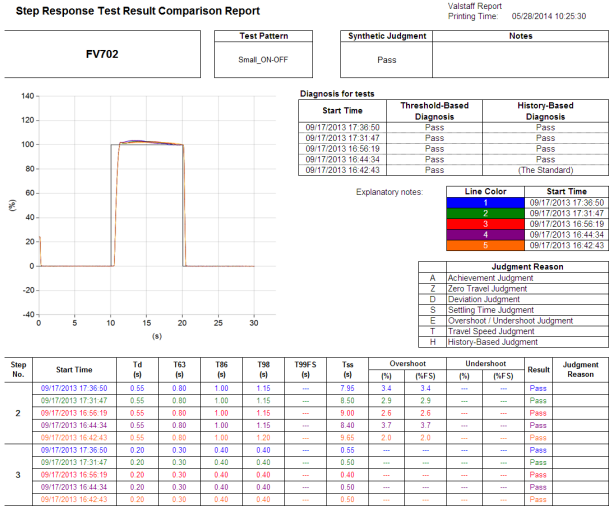

Figure 9. Step Response Test Result Comparison Report

#### 2. Valve Signature Test

When the plant is not operating, a valve signature test can be executed. This test ramps the control valve at low speed in both directions to the fully closed and fully open positions in order to diagnose the condition of each part of the valve, utilizing the characteristics data obtained from the output air pressure of the actuator and from valve travel.

The result, which are displayed in the graph, can be used to detect deterioration or other problems in the control valve. This test can be executed for several control valves consecutively.

(Only Smart Valve Positioner 700 series)

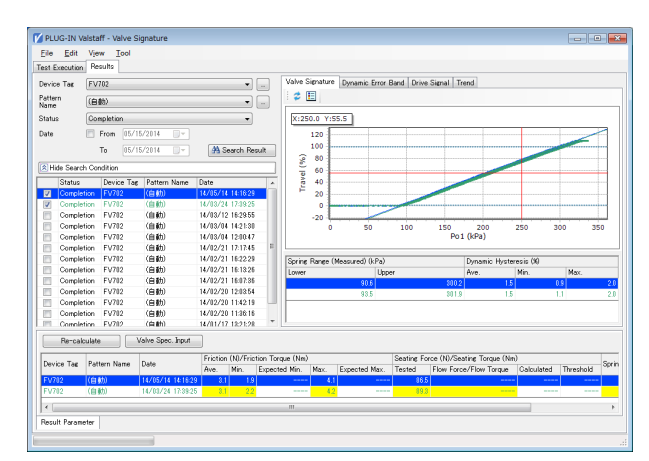

Figure 10. Valve Signature Screen

### **AO loop check**

A loop check function that uses 4–20 mA DC analog output is available. A loop check can be executed manually with the output changed by the operator or can be executed automatically with the output of regulatory control blocks or manual loader blocks changed automatically using OPC communication. Whether to run it manually or automatically can be selected.

The user can select 3 or 5 points, one way or round trip, and whether to include checks of 0.1 % and 99.9 % MV. In addition, in an environment where multiple loops can be checked simultaneously, you can specify the number of loops to check.

The loop check function supports the following types of flow characteristics set for Azbil Smart Valve Positioners.

- Linear
- Quick Open
- Equal percent
- Custom
- Note: For automatic execution, an OPC server that can change the values output from the DCS is required.

In an InnovativeField Organizer environment, automatic execution is available with the following types of DCS.

- Azbil Advanced-PS
- Azbil Harmonas-DEO
- Yokogawa CENTUM CS1000/CS3000
- Yokogawa CENTUM VP

When used in a PRM environment, note the following.

Configuration for allowing data to be written to CENTUM regulatory control blocks or manual loader blocks via Exaopc is required. For automatic execution, the mode of regulatory control blocks must be changed to ROUT or MAN via Exaopc. With manual loader blocks, the mode must be changed to MAN via Exaopc. If the mode cannot be changed, the AO loop cannot be checked automatically.

If there is a calculation block that converts output characteristics between regulatory blocks and manual loader blocks, use the manual loader blocks for loop checks. If manual loader blocks are split-configured at a level below a regulatory control block, use manual loader blocks for loop checks.

#### Testing of emergency shutoff valves

A partial stroke test (PST) or full stroke test (FST) can be used to diagnose the condition of emergency shutoff valves.

#### 1. Partial Stroke Test (PST)\*

When the plant is operating, PLUG-IN Valstaff executes a partial-stroke low-speed ramp operation for emergency shutoff valves. Equipment failure can be detected from the results.

The test results are indicated in a graph. By comparing the results with past results, the user can find deterioration and other problems with emergency shutoff valves. This test can be executed for several emergency shutoff valves consecutively.

#### 2. Full Stroke Test (FST)\*

When the plant is not operating, PLUG-IN Valstaff opens and closes emergency shutoff valves to their full extent to check if they operate properly.

The test results are indicated in a graph. By comparing the results with past results, the user can find deterioration and other problems with emergency shutoff valves.

This test can be executed for several emergency shutoff valves consecutively.

- These tests are available when PLUG-IN Valstaff is used with the following 700 Series Smart ESD Devices provided by Azbil Corporation:
  - Model AVP77\_(analog signal 4-20 mAdc)
  - Model AVP78\_ (analog signal 0-20 mAdc)
  - Model AVP79\_ (discrete signal 0/24 Vdc)
  - Model AVP703

#### Auto-setup

The PLUG-IN Valstaff's auto-setup function automatically adjusts the positioner.

The user can monitor the behavior of control valves during auto-setup, checking if there is abnormality in the auto adjustment process.

Also, the stroke time and hysteresis data collected during auto-setup can be compared with the past test data. This comparison provides an easy way to judge deterioration and the occurrence of abnormalities in the control valve.

| PLUG-IN Vals       | taff - AutoSetup           |           |                 |        |           |             |                         | -                 |  |
|--------------------|----------------------------|-----------|-----------------|--------|-----------|-------------|-------------------------|-------------------|--|
| Device Information |                            |           |                 |        | Mode      |             |                         | 1                 |  |
| Device Path        | HL111>NWG/205>XPC/32>IDM19 | -         | Execute AutoSer | tup    | Out       | of service  | In Service              |                   |  |
| Device Tag         | SVP21912                   |           | Check Data      |        | _         |             |                         |                   |  |
| Manufacturer       | Yamatake                   |           | CHECK Data      |        |           | int Outro   | Decking Chatra          |                   |  |
| Madel              | SVP                        |           | Close           |        | Pisto     | rical bata  | Positioner Status       |                   |  |
| Device ID          | 1193076                    |           |                 |        | Paramete  | er .        | Before AutoSetup        | After AutoSetup   |  |
|                    |                            |           |                 |        | Stroke T  | ine         | 456                     | 454               |  |
| Last Settings Up   | odate: 01723/2012 08/37/59 |           |                 |        | Hysteres  | is Rate     | 0.02                    | 0.02              |  |
| nitoring           |                            |           |                 |        | Gland Pa  | soking Type | Light                   | Light             |  |
| peration Mode      | Restore Move Hairline      | Name      | Data Time       | ( All  | Actuator  | Size        | Param 3                 | Param 3           |  |
|                    |                            | Trend     | 40.07 09.975    |        | Actuator  | Action      | Direct                  | Direct            |  |
|                    | Q 7 0 < >                  | EDM       | +7.87 08375     |        | 0% Trave  | I Angle     | -17.48                  | -17.65            |  |
|                    |                            | Drive Sig | nal 4551 08375  | 1 0 🖪  | 100% Tra  | mel Angle   | 20.86                   | 20.74             |  |
| 120% -             |                            |           |                 | r 120% | Paramete  | H.          | Previous Data           | Current Data      |  |
|                    |                            |           |                 |        | Travel    |             | No Record               | 49.97             |  |
| 110%-              |                            |           |                 | -110%  | Drive Sig | nal         | No Record               | 44.95             |  |
| 100%               |                            |           |                 | -100%  | Temperat  | ture        | No Record               | 24.31             |  |
| 90% -              |                            |           |                 | -90%   | Travel Cu | utoff High  | No Record               | 100.00            |  |
| 000                |                            |           |                 | 00%    | Travel Cu | utoff Low   | No Record               | 0.00              |  |
| 00%                |                            |           |                 | 00.74  | Positione | r Action    | No Record               | Direct            |  |
| 70%-               |                            |           |                 | -70%   | Valve Ac  | tion        | No Record               | Direct            |  |
| 60%-               |                            |           |                 | 60%    | Flow Typ  | e           | No Record               | Linear            |  |
| 50%                |                            |           |                 | 50%    | Input (%) |             | No Record               | 50.00             |  |
| 40%                |                            |           |                 | 40%    | Time      | Device      | Message                 |                   |  |
|                    |                            |           | V               |        | 08:35:45  | SVP21912    | Reading of parameter    | s is complete.    |  |
| 30%-               |                            |           |                 | -30%   | 08:35:46  | SVP21912    | Auto setup is being o   | arried out.       |  |
| 20%-               |                            |           |                 | -20%   | 08:35:46  | SVP21912    | Please wait a momen     |                   |  |
| 10%                |                            |           |                 | 10%    | 08:37:33  | SVP21912    | Auto setup was succ     | eastul.           |  |
|                    |                            |           |                 |        | 08:37:34  | SVP21912    | Positioner operation of | heck has begun.   |  |
| 0%-                |                            |           |                 | -0%    | 08:37:51  | SVP21912    | Operation check is co   | implete.          |  |
| -10%-              |                            |           |                 | 10%    | 08:37:52  | SVP21912    | Reading of parameter    | s has begun.      |  |
|                    | rao craicao onaici         | 7.00      | 08/37/30        |        | 08:37:59  | SVP21912    | Reading of parameter    | s is complete.    |  |
|                    | 00.30.30 00.3              |           | Tor             |        | 08:38:01  | SVP21912    | Reading positioner m    | ode               |  |
|                    |                            |           | 114             |        | 08:38:02  | SVP21912    | Reading of positioner   | mode is complete. |  |
|                    | G (3                       |           |                 |        | 083802    | SVP21912    | AutoSetup is complet    | e.                |  |

Figure 11. Auto-setup Screen

#### **Device Memo**

A memo can be created for individual control valves with a simple operation and can be opened from the device tree for easy reference. The user can use device memos for purposes such as recording the installation date, adjustment history, or abnormal conditions, in order to manage control valves.

## **System Configuration**

The PLUG-IN Valstaff works in conjunction with the InnovativeField Organizer<sup>™</sup> device management system made by Azbil Corporation or with the PRM<sup>\*</sup> (Plant Resource Manager) made by Yokogawa Electric Corporation.

### With Advanced-PS (TDCS3000)

By operating the PLUG-IN Valstaff on InnovativeField Organizer, it is possible to manage control valves with a HART communication-compatible Smart Valve Positioner model AVP202/AVP302/SVX102/AVP307/AVP701/AVP702/ AVP77\_/AVP78\_/AVP79\_.

For details on system configuration, refer to the specification sheet for InnovativeField Organizer (SS2-IFO600-0001).

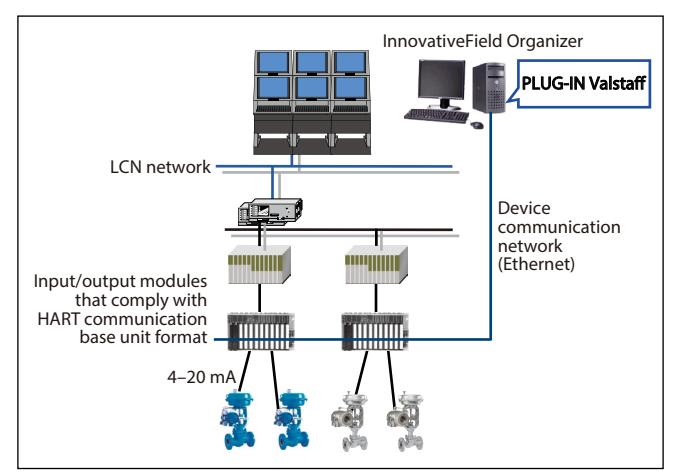

Figure 12. PLUG-IN Valstaff Configuration for Advanced-PS/TDCS3000

## With Harmonas-DEO

By operating the PLUG-IN Valstaff on InnovativeField Organizer, it is possible to manage control valves with a Smart Valve Positioner by using HART communication. For details on system configuration, refer to the specification sheet for InnovativeField Organizer (SS2-IFO600-0001).

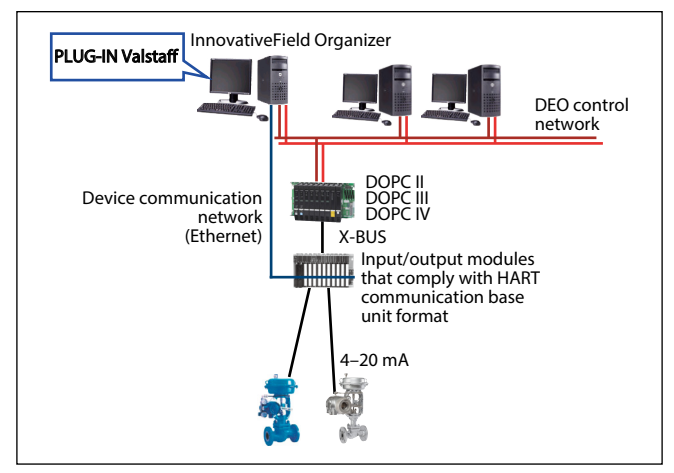

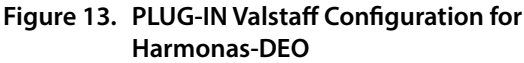

## InnovativeField Organizer system configuration, which is

## independent of DCS model

The PLUG-IN Valstaff can be used in conjunction with InnovativeField Organizer independent from DCS by using HNU (HART Network Unit). In this case, the PLUG-IN Valstaff can manage control valves with HART communication-compatible Smart Valve Positioner model AVP202/ AVP302/SVX102/AVP307/AVP701/AVP702/AVP77\_/ AVP78\_/AVP79\_.

A HART modem can be used as an interface unit instead of HNU.

For details on system configuration, refer to the specification sheet for InnovativeField Organizer (SS2-IFO600-0001).

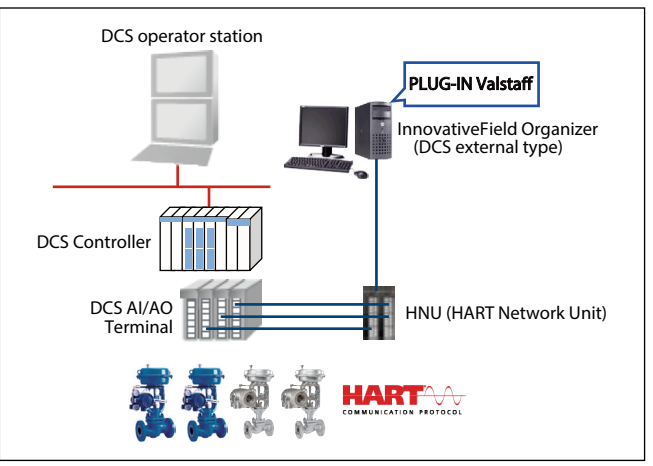

Figure 14. InnovativeField Organizer system configuration, which is independent of DCS vendor and model

# When Combined with Yokogawa Electric Corporation's PRM

The PLUG-IN Valstaff control valve maintenance support system can be used in conjunction with Yokogawa Electric Corporation's Plant Resource Manager (PRM).

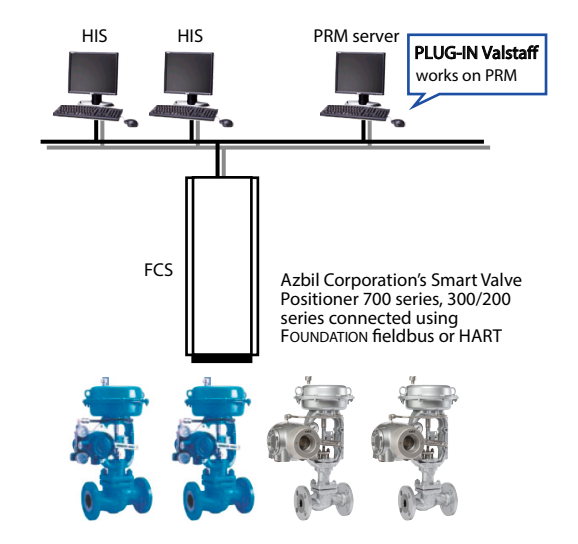

Figure 15.PLUG-IN Valstaff configuration on PRM Server

### Maximum Number of Connected Smart Valve Positioners

The maximum number of positioners that can be managed by the PLUG-IN Valstaff is shown below. It is dependent on the communication protocol.

| System                                              | Communication<br>protocol   | Maximum number of managed units |  |  |
|-----------------------------------------------------|-----------------------------|---------------------------------|--|--|
| Azbil Corporation's<br>InnovativeField<br>Organizer | HART                        | 1000                            |  |  |
| Yokogawa Electric<br>Corporation's PRM              | HART<br>FOUNDATION fieldbus | 500 *1                          |  |  |

\*1: The sum of FOUNDATION fieldbus devices and HART devices.

### **Data collection Specifications**

#### Table 1. With InnovativeField Organizer

|                                           |            | 1                                          |                   |  |  |  |
|-------------------------------------------|------------|--------------------------------------------|-------------------|--|--|--|
|                                           |            | Stick-slip diagnostics:                    | 400 s             |  |  |  |
|                                           |            | Total stroke:                              | 1 day             |  |  |  |
|                                           |            | Maximum travel speed:                      | 1 day             |  |  |  |
|                                           |            | Total shut-off count:                      | 1 day             |  |  |  |
|                                           |            | Cycle count:                               | 1 day             |  |  |  |
|                                           |            | Po Validity/Max.<br>Friction diagnostics:  | 1 day *4          |  |  |  |
| Diagnostic p                              | arameter   | Air circuit diagnostics:                   | 1 day *4          |  |  |  |
| update inter                              | val        | Supply Pressure:                           | 1 day *4          |  |  |  |
|                                           |            | Zero Point Travel:                         | 1 day *4          |  |  |  |
|                                           |            | Travel histogram:                          | 1 day             |  |  |  |
|                                           |            | Set Point (from DCS OP) and Valve opening: | Fastest 1 s *2    |  |  |  |
|                                           |            | Output Air Pressure:                       | Fastest 1 s *2 *4 |  |  |  |
|                                           |            | Deviation:                                 | Fastest 1 s *2    |  |  |  |
|                                           |            | Temperature:                               | Fastest 1 s *2    |  |  |  |
| Valve test*5                              | HART       | Model AVP701/702/<br>AVP77_/78_/79_        | Fastest 50 ms     |  |  |  |
| data<br>sampling                          | communica- | Model AVP302/202                           | 85 ms             |  |  |  |
| cycle                                     |            | Model AVP307                               | 85 ms             |  |  |  |
| Device condition monitor-<br>ing interval |            | Fastest 1 s *2                             |                   |  |  |  |

#### Table 2. With PRM

|                         |                  | Stick-slip diagnostics:                    | 400 s *1 *2                 |  |
|-------------------------|------------------|--------------------------------------------|-----------------------------|--|
|                         |                  | Total stroke:                              | 1 day                       |  |
|                         |                  | Maximum travel speed:                      | 1 day                       |  |
|                         |                  | Total shut-off count:                      | 1 day                       |  |
|                         |                  | Cycle count:                               | 1 day                       |  |
|                         |                  | Po Validity/Max.<br>Friction diagnostics:  | 1 day *4                    |  |
|                         |                  | Air circuit diagnostics:                   | 1 day *4                    |  |
| Diagnostic p            | arameter         | Supply Pressure:                           | 1 day *4                    |  |
| update inter            | val              | Zero Point Travel:                         | 1 day *4                    |  |
|                         |                  | Travel histogram:                          | 1 day                       |  |
|                         |                  | Set Point (from DCS OP) and Valve opening: | Fastest 1 s $^{*1}$ $^{*2}$ |  |
|                         |                  | Output Air Pressure:                       | Fastest 1 s<br>*1 *2 *4     |  |
|                         |                  | Deviation:                                 | Fastest 1 s<br>*1 *2        |  |
|                         |                  | Temperature:                               | Fastest 1 s<br>*1 *2        |  |
|                         |                  | Model AVP703                               | Fastest 50 ms               |  |
| Valve test*5            | communication    | Model AVP303                               | 85 ms                       |  |
| data<br>sampling        |                  | Model AVP701/702/<br>AVP77_/78_/79_        | Fastest 50 ms               |  |
| cycle                   | communication    | Model AVP302/202                           | Fastest 5 s *3              |  |
|                         |                  | Model AVP307                               | 85 ms                       |  |
| Device cond<br>interval | ition monitoring | 300 s *2                                   |                             |  |

- \*1: In case of Valstaff running on PRM, the functions may not be available or specifications may be different depending on the performance of PRM Field Communication Server, HART communication performance every IO of CENTUM, and how to assign HART dynamic parameters by IOM Builder.
- \*2: Interval may require adjustment depending on the number of valve positioners connected.
- \*3: Depending on the communication performance, a simple test may be required instead of a step response test.
- \*4: Only Smart Valve Positioner 700 series
- \*5: Valve test refers to the step response test, valve signature test, partial stroke test, and full stroke test.

**Table 3. Application Specifications** 

|                                       |                                                                  | PLUG-IN Valstaff for InnovativeField<br>Organizer |                 |                           |                           |                                 | PLUG-IN Valstaff for PRM |                 |                           |                           |                                 |
|---------------------------------------|------------------------------------------------------------------|---------------------------------------------------|-----------------|---------------------------|---------------------------|---------------------------------|--------------------------|-----------------|---------------------------|---------------------------|---------------------------------|
|                                       | ltem                                                             | Founi<br>field                                    | dation<br>Ibus  | HART                      |                           |                                 | FOUNDATION<br>fieldbus   |                 | HART                      |                           |                                 |
|                                       |                                                                  | Model<br>AVP303                                   | Model<br>AVP703 | Model<br>AVP302<br>AVP202 | Model<br>AVP701<br>AVP702 | Model<br>AVP307<br>AVP207<br>*2 | Model<br>AVP303          | Model<br>AVP703 | Model<br>AVP302<br>AVP202 | Model<br>AVP701<br>AVP702 | Model<br>AVP307<br>AVP207<br>*2 |
| Positioner<br>setup                   | Auto Setup                                                       |                                                   | $\checkmark$    | $\checkmark$              | $\checkmark$              | $\checkmark$                    | $\checkmark$             | $\checkmark$    | $\checkmark$              | $\checkmark$              | $\checkmark$                    |
| AO loop che                           | ck                                                               |                                                   |                 | $\checkmark$              | $\checkmark$              | $\checkmark$                    | √*6                      | √*6             | √*6                       | √*6                       | √*6                             |
|                                       | Step Response Test                                               | $\checkmark$                                      | $\checkmark$    | $\checkmark$              | $\checkmark$              | $\checkmark$                    | $\checkmark$             | $\checkmark$    |                           | $\checkmark$              | $\checkmark$                    |
| Offline<br>Disgnostics                | Simultaneous execution of Step<br>Response Test to multiple CSv  | $\checkmark$                                      | $\checkmark$    | $\checkmark$              | $\checkmark$              | $\checkmark$                    |                          | <b>√</b> *5     |                           | √*5                       | √*5                             |
| in plant                              | Valve Signature *1                                               |                                                   | $\checkmark$    |                           | $\checkmark$              |                                 |                          | $\checkmark$    |                           | $\checkmark$              |                                 |
| shutdown                              | Simultaneous execution Valve<br>Signature Test to multiple CVs   |                                                   | $\checkmark$    |                           | $\checkmark$              |                                 |                          | √*5             |                           | √*5                       |                                 |
|                                       | Total Stroke                                                     | $\checkmark$                                      | $\checkmark$    | $\checkmark$              | $\checkmark$              | $\checkmark$                    | $\checkmark$             | $\checkmark$    | $\checkmark$              | $\checkmark$              | $\checkmark$                    |
| · · · · · · · · · · · · · · · · · · · | Total shut-off count                                             | $\checkmark$                                      | $\checkmark$    | $\checkmark$              | $\checkmark$              | $\checkmark$                    | $\checkmark$             | $\checkmark$    | $\checkmark$              | $\checkmark$              | $\checkmark$                    |
|                                       | Cycle Count                                                      | $\checkmark$                                      | $\checkmark$    | $\checkmark$              | $\checkmark$              | $\checkmark$                    | $\checkmark$             | $\checkmark$    | $\checkmark$              | $\checkmark$              | $\checkmark$                    |
|                                       | Travel histogram                                                 | $\checkmark$                                      | $\checkmark$    | <ul> <li>✓</li> </ul>     | $\checkmark$              | $\checkmark$                    | $\checkmark$             | $\checkmark$    | $\checkmark$              | $\checkmark$              | $\checkmark$                    |
|                                       | Max Travel Speed                                                 | $\checkmark$                                      | $\checkmark$    | $\checkmark$              | $\checkmark$              | $\checkmark$                    | $\checkmark$             | $\checkmark$    | $\checkmark$              | $\checkmark$              | $\checkmark$                    |
|                                       | Stick-slip diagnostics                                           | $\checkmark$                                      | $\checkmark$    | $\checkmark$              | $\checkmark$              | $\checkmark$                    | $\checkmark$             | $\checkmark$    | $\checkmark$              | $\checkmark$              | $\checkmark$                    |
|                                       | Zero point (Shut off) diagnostic                                 | $\checkmark$                                      | $\checkmark$    | $\checkmark$              | $\checkmark$              | $\checkmark$                    | $\checkmark$             | $\checkmark$    | $\checkmark$              | $\checkmark$              | $\checkmark$                    |
| Online<br>Diagnostics                 | Deviation diagnostics between<br>Input and Travel                | √ *3                                              | √ *3            | √ *3                      | √ *3                      | √ *3                            | √ *8                     | √ *8            | ✓ *4                      | ✓ *4                      | ✓ *4                            |
| in plant                              | Output air pressure validity *1                                  |                                                   | $\checkmark$    |                           | $\checkmark$              |                                 |                          | $\checkmark$    |                           | $\checkmark$              |                                 |
| operation                             | Max frictional force *1                                          |                                                   | $\checkmark$    |                           | $\checkmark$              |                                 |                          | $\checkmark$    |                           | $\checkmark$              |                                 |
|                                       | Supply air pressure *1                                           |                                                   | $\checkmark$    |                           | $\checkmark$              |                                 |                          | $\checkmark$    |                           | $\checkmark$              |                                 |
|                                       | Positioner air circuit abnormality *1                            |                                                   | $\checkmark$    |                           | $\checkmark$              |                                 |                          | $\checkmark$    |                           | $\checkmark$              |                                 |
|                                       | Trend data such as Input, Travel,<br>Deviation, EPM drive signal | √ *3                                              | √ *3            | √ *3                      | √ *3                      | √ *3                            | √ *8                     | √*8             | ✓ *4<br>*7                | ✓ *4<br>*7                | ✓ *4<br>*7                      |
|                                       | Summary Report generation for<br>Online Diagnostics parameters   | $\checkmark$                                      | $\checkmark$    | $\checkmark$              | $\checkmark$              | $\checkmark$                    | $\checkmark$             | $\checkmark$    | $\checkmark$              | $\checkmark$              | $\checkmark$                    |
| Positioner                            | Parameter Backup for multiple<br>AVPs                            | $\checkmark$                                      | $\checkmark$    | $\checkmark$              | $\checkmark$              | $\checkmark$                    | $\checkmark$             | $\checkmark$    | $\checkmark$              | $\checkmark$              | $\checkmark$                    |
| Backup                                | Simultaneous Parameter Backup<br>for multiple AVPs               | $\checkmark$                                      | $\checkmark$    | ~                         | $\checkmark$              | $\checkmark$                    |                          |                 |                           |                           |                                 |

\*1: available for the model AVP701/AVP702/AVP703 only

\*2: Require PLUG-IN Valstaff R43 or later in case of use in combination with the model AVP307/AVP207.

\*3: Data collection on best effort with fastest 1 second scan.

\*4: In case that IO of CENTUM FCS is N-IO, data collection with fastest 1 second scan on best effort by using Exaopc communication. In case that IO of CENTUM FCS is F-IO, by using Exaopc communication, data sampling interval is depend on the number of HART communication devices connected to one AI/O card. (With communication via PRM Field Communication Server, data sampling interval is 1 hour because of performance constraint)

Note: Require PLUG-IN Valstaff R43 or later to execute this function.

\*5: Require PLUG-IN Valstaff R50 or later to execute this function. The test for multiple valves can be executed simultaneously. Time that is required to collect the result data for all test, is depend on the throuput of PRM Field Communication Server, CENTUM FCS, and IO.

\*6: To automatically execute AO loop checks in a PRM environment, configuration for allowing data to be written to CENTUM regulatory control blocks via an OPC server (Exaopc/HIS) is required. Also note that whether or not multiple loops can be checked simultaneously depends on the I/O system environment of CENTUM.

\*7: When trend data is collected via an OPC server (Exaopc or HIS), specify the settings so that the number of data accesses does not exceed the throughput of the OPC server. If throughput is excessive, an error may occur. It is your responsibility to make sure that the maximum throughput is not exceeded. Note that the number of data accesses is the sum of the accesses by all client applications, including the OPC trend data collection function.

When collecting data via an OPC server, CENTUM settings must be changed using the IOM builder, control drawing builder, etc. This change may affect existing applications. It is your responsibility to take into consideration the impact on existing applications when changing the CENTUM settings.

\*8: In the case of FOUNDATION fieldbus, data is collected only via the field communication server of the PRM. Due to performance restrictions, data collection is executed on a 1-hour cycle.

## **Target Smart Valve Positioner**

#### Table 4. Smart Valve Positioner 300/200 series

| Model number | Internal software version |  |  |  |
|--------------|---------------------------|--|--|--|
| Model AVP302 | V 2D L                    |  |  |  |
| Model AVP202 | ver. 3.D or later         |  |  |  |
| Model AVP303 | V 21 14                   |  |  |  |
| Model AVP203 | ver. 2.1 or later         |  |  |  |
| Model AVP307 | Mar 7.0 an later          |  |  |  |
| Model AVP207 | ver. /.0 or later         |  |  |  |

#### Table 5. Smart Valve Positioner 700 series

| Model number                        | Internal software version |
|-------------------------------------|---------------------------|
| Model AVP701/702/<br>AVP77_/78_/79_ | Ver. 2.1 or later         |
| Model AVP703                        | Ver. 2.5 or later         |

For detailed Smart Valve Positioner specifications, refer to the specification sheet for each product shown below.

| Model AVP302:         | SS2-AVP300-0100 |
|-----------------------|-----------------|
| Model AVP202:         | SS2-AVP200-0100 |
| Model SVX102:         | SS2-SVX100-0100 |
| Model AVP307:         | SS2-AVP307-0100 |
| Model AVP303/203:     | SS2-AVP303-0100 |
| Model AVP701/702:     | SS2-AVP702-0100 |
| Model AVP77_/78_/79_: | SS2-AVP772-0100 |
| Model AVP703:         | SS2-AVP703-0100 |
|                       |                 |

## **Operating Environment**

The PLUG-IN Valstaff works on Azbil Corporation's InnovativeField Organizer or Yokogawa Electric Corporation's PRM R3.30 or later.

#### Table 6. Computer platform

| System/soft-<br>ware package                  | Operating System                                                                                                    |
|-----------------------------------------------|----------------------------------------------------------------------------------------------------|
| InnovativeField<br>Organizer R50              | Windows 10 Pro (64-bit) *                                                                                                    |
| RPM R3.30/<br>R3.31/<br>R4.01/R4.02/<br>R4.03 | Windows Server 2008 Standard Edition R2<br>Service Pack 1 (64-bit)                                                                           |
|                                               | Windows 10 Enterprise 2016 LTSB (64bit)<br>Windows 10 IoT Enterprise Edition 2016 (64bit) **<br>Windows Server 2016 Standard Edition (64bit) |

\* For details, refer to the specification sheet (SS2-IFO600-0001) for InnovativeField Organizer (R60).

\*\* To no use Lockdown function

## License System

#### Table 7. PLUG-IN Valstaff base license

|                     | Model number | Description                                          |  |  |  |
|---------------------|--------------|------------------------------------------------------|--|--|--|
|                     | AZ-2AMV6XE01 | PLUG-IN Valstaff R6x<br>License 16 TAG entry edition |  |  |  |
|                     | AZ-2AMV6XE02 | PLUG-IN Valstaff R6x<br>License 25 TAG               |  |  |  |
|                     | AZ-2AMV6XE05 | PLUG-IN Valstaff R6x<br>License 50 TAG               |  |  |  |
| License for         | AZ-2AMV6XE10 | PLUG-IN Valstaff R6x<br>License 100 TAG              |  |  |  |
| number<br>of device | AZ-2AMV6XE20 | PLUG-IN Valstaff R6x<br>License 200 TAG              |  |  |  |
| connection          | AZ-2AMV6XE30 | PLUG-IN Valstaff R6x<br>License 300 TAG              |  |  |  |
|                     | AZ-2AMV6XE50 | PLUG-IN Valstaff R6x<br>License 500 TAG              |  |  |  |
|                     | AZ-2AMV6XE75 | PLUG-IN Valstaff R6x<br>License 750 TAG              |  |  |  |
|                     | AZ-2AMV6XEA0 | PLUG-IN Valstaff R6x<br>License 1000 TAG             |  |  |  |

#### Table 8. PLUG-IN Valstaff DMS (Device Management System) connection license

|                                  | Model number | Description                                                                    |
|----------------------------------|--------------|--------------------------------------------------------------------------------|
| License for<br>DMS<br>connection | AZ-2AMV6XE-A | PLUG-IN Valstaff R6x DMS<br>connect License for Innovative-<br>Field Organizer |
|                                  | AZ-2AMV6XE-B | PLUG-IN Valstaff R6x DMS connect License for PRM                               |

No. SS2-PVS600-0001

**Table 9. PLUG-IN Valstaff TAG extension license**After PLUG-IN Valstaff is installed, this license is used toincrease the number of connected devices.

|                                                 | Model number | Description                                            |
|-------------------------------------------------|--------------|--------------------------------------------------------|
| License for<br>number<br>of device<br>extension | AZ-2AMV6XEP1 | PLUG-IN Valstaff R6x TAG extension license 16to25      |
|                                                 | AZ-2AMV6XEP2 | PLUG-IN Valstaff R6x TAG extension license 25to50      |
|                                                 | AZ-2AMV6XEP3 | PLUG-IN Valstaff R6x TAG extension license 50to100     |
|                                                 | AZ-2AMV6XEP4 | PLUG-IN Valstaff R6x TAG<br>extension license 100to200 |
|                                                 | AZ-2AMV6XEP5 | PLUG-IN Valstaff R6x TAG extension license 200to300    |
|                                                 | AZ-2AMV6XEP6 | PLUG-IN Valstaff R6x TAG<br>extension license 300to500 |
|                                                 | AZ-2AMV6XEP7 | PLUG-IN Valstaff R6x TAG extension license 500to750    |
|                                                 | AZ-2AMV6XEP8 | PLUG-IN Valstaff R6x TAG extension license 750to1000   |

## **External Storage**

The diagnostic data on control valves collected by PLUG-IN Valstaff running in InnovativeField Organizer can be automatically backed up to an external storage device. To prevent loss of diagnostic data, be sure to install an external storage device when introducing the system. For automatic backup, the following external storage devices whose compatibility has been verified by Azbil can be used.

- Tandberg Data Inc. RDX QuikStor External USB Docking Station Model: 8782
- Tandberg Data Inc. RDX QuikStor Cartridge (Memory: 1 TB) Model: 8586

Tandberg Data Inc. web site:

http://www.tandbergdata.com/us/

#### Notes

When automatic backup to an external storage device is used, it is necessary to keep the PC safe. However, do not install anti-virus software on the PC used for InnovativeField Organizer. (The installation of anti-virus software specified by Azbil on standard PCs sold by Azbil is excluded.) Check for viruses remotely from another PC.

Also, if an external storage device whose operation we have not checked is used, Azbil Corporation cannot guarantee its operation or the integrity of the data. If the lack of a guarantee is acceptable and an external storage device which we have not checked is used, please use a device that meets the following conditions at a minimum.

- No special software is required to operate the device (do not install any software other than what is specified by Azbil Corporation on the PC used for InnovativeField Organizer).
- This device does not incorporate a security function.

## About icons for safety precautions

The safety precautions described in this document are indicated by the following icons.

| indicated by the following icons.                                                                                                    | Before executing offline test, inform workers in the                                                                                                    |
|----------------------------------------------------------------------------------------------------|----------------------------------------------------------------------------------------------------|
| Warnings are indicated when mishandling this product might result in death or serious injury.                                                                                                    | <ul> <li>valves open and close.</li> <li>Unexpected valve opening or closing might injure workers.</li> </ul>                                                                                                    |
| Cautions are indicated when mishandling this product might result<br>in minor injury to the user, or only<br>physical damage to the product.                                                                                                    | <ul> <li>Before executing full stroke tests, inform workers in the vicinity of control valves that the tests will make the valves open and close regardless of signals from the controller.</li> <li>Unexpected valve opening or closing can injure workers</li> </ul> |
| The indicated action is prohibited                                                                                                    | workers.                                                                                                    |
| <ul> <li>Be sure to follow the indicated instructions.</li> </ul>                                                                                                    | <ul> <li>changing settings, or performing other related</li> <li>operations, check that the intended operation will not affect the operation of the plant and change</li> </ul>                                                                                        |
| Safety precautions                                                                                                    | the mode to out of service.                                                                                                    |
| CAUTION         Before wiring, be sure to shut off the power to all devices that require power shutoff during wiring. Failure to do so may cause device failure.         If an explosion-proof field device is used, never                                                                                                    | <ul> <li>Before executing AutoSetup, inform workers in the vicinity of control valves that AutoSetup will open the valves from the fully closed position to the fully open position.</li> <li>Unexpected valve opening or closing can injure workers.</li> </ul>       |
| open its cover while it is running (while power is<br>supplied).<br>Doing so may result in an electric shock.<br>For handling of this type of device, see the user's                                                                                                    | <ul> <li>When connecting the hard disk drive to another</li> <li>PC, perform a virus check before reconnecting it to the device management system.</li> </ul>                                                                                                    |
| manual for the device.<br>Do not touch electrically charged parts such as the                                                                                                    | are operating, please make sure that HART commu-<br>nication will not affect the host control system.                                                                                                    |
| Doing so may result in an electric shock.                                                                                                    | Before executing AO loop check, inform workers                                                                                                    |
| Back up data and check for viruses regularly.<br>Failure to do so may result in corrupted data or program malfunction.                                                                                                    | <ul> <li>In the vicinity of control valves that the loop check</li> <li>will make the valves open and close.</li> <li>Unexpected valve opening or closing might injure workers.</li> </ul>                                                                             |
| Do not install any anti-virus software into this PC.<br>Check for viruses remotely from another PC.                                                                                                    |                                                                                                    |
| Do not connect the PC upon which the PLUG-IN<br>Valstaff application software is to be installed to an<br>external network such as the Internet or a corpo-<br>rate intranet.<br>If the PC is infected by a virus, the collected data<br>may be corrupted or a program may malfunction.                                                                                                    |                                                                                                    |
| <ul> <li>Do not install any applications except those listed below on the PC upon which the PLUG-IN Valstaff application software is to be installed.</li> <li>Device management system and associated software</li> <li>PLUG-IN Valstaff application software</li> <li>Driver for the USB hard disk drive used for data backup and loading (if necessary)</li> <li>Please keep in mind that Azbil Corporation's warranty does not cover any failures resulting from installation of any other applications.</li> </ul> |                                                                                                    |
| operators in the control room that devices will be<br>operate.<br>Unexpected device behavior can injure workers.                                                                                                    |                                                                                                    |

## -Memo-

• Valstaff and InnovativeField Organizer are trademarks of Azbil Corporation.

- CENTUM, PRM, Exaopc is a trademark of Yokogawa Electric Corporation in the USA and other countries.
- ETHERNET is a registered trademark of FUJIFILM Business Innovation Co., Ltd.
- FOUNDATION is a trademark of FieldComm Group.
- HART<sup>®</sup> is a registered trademark of FieldComm Group.
- Windows 10 Pro, Windows Server 2008, and Windows Server 2016 are registered trademark or trademark of Microsoft Corporation in the USA and other countries.

Please read "Terms and Conditions" from the following URL before ordering and use. https://www.azbil.com/products/factory/order.html

Specifications are subject to change without notice.

## Azbil Corporation Advanced Automation Company

1-12-2 Kawana, Fujisawa Kanagawa 251-8522 Japan URL: https://www.azbil.com/ azbil